# Micro Motion<sup>®</sup> Compact Density Meters (CDM)

Measuring Instruments Directive (MID) Applications Supplement

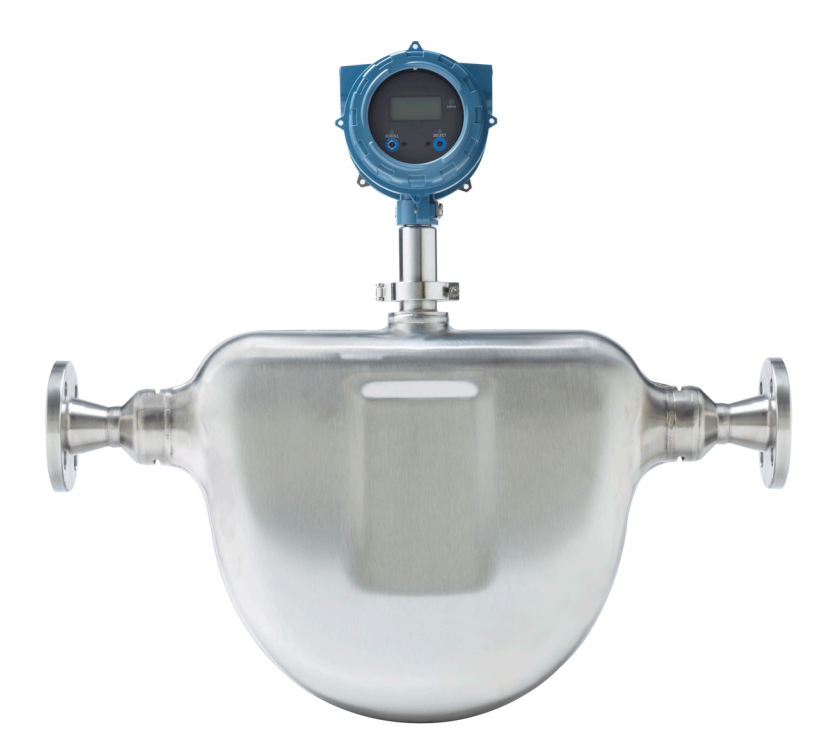

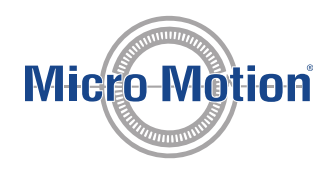

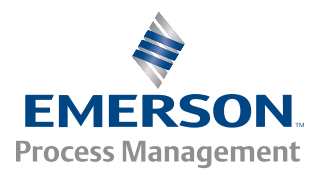

### Safety messages

Safety messages are provided throughout this manual to protect personnel and equipment. Read each safety message carefully before proceeding to the next step.

### Emerson Flow customer service

Email:

- Worldwide: flow.support@emerson.com
- Asia-Pacific: APflow.support@emerson.com

Telephone:

| North and South America |                     | Europe and Middle East |                     | Asia Pacific |                  |
|-------------------------|---------------------|------------------------|---------------------|--------------|------------------|
| United States           | 800-522-6277        | U.K.                   | 0870 240 1978       | Australia    | 800 158 727      |
| Canada                  | +1 303-527-5200     | The Netherlands        | +31 (0) 704 136 666 | New Zealand  | 099 128 804      |
| Mexico                  | +41 (0) 41 7686 111 | France                 | 0800 917 901        | India        | 800 440 1468     |
| Argentina               | +54 11 4837 7000    | Germany                | 0800 182 5347       | Pakistan     | 888 550 2682     |
| Brazil                  | +55 15 3413 8000    | Italy                  | 8008 77334          | China        | +86 21 2892 9000 |
| Venezuela               | +58 26 1731 3446    | Central & Eastern      | +41 (0) 41 7686 111 | Japan        | +81 3 5769 6803  |
|                         |                     | Russia/CIS             | +7 495 981 9811     | South Korea  | +82 2 3438 4600  |
|                         |                     | Egypt                  | 0800 000 0015       | Singapore    | +65 6 777 8211   |
|                         |                     | Oman                   | 800 70101           | Thailand     | 001 800 441 6426 |
|                         |                     | Qatar                  | 431 0044            | Malaysia     | 800 814 008      |
|                         |                     | Kuwait                 | 663 299 01          |              |                  |
|                         |                     | South Africa           | 800 991 390         |              |                  |
|                         |                     | Saudi Arabia           | 800 844 9564        |              |                  |
|                         |                     | UAE                    | 800 0444 0684       |              |                  |

## Contents

| Chapter 1 | MID applications                                        | 1 |
|-----------|---------------------------------------------------------|---|
| Chapter 2 | Certification                                           | 2 |
| Chapter 3 | MID flow computer and power supply requirements         | 3 |
| Chapter 4 | Flow computer density calculations                      | 4 |
| Chapter 5 | TPS and external input connections to the flow computer | 6 |
| Chapter 6 | MID support                                             | 7 |
| Chapter 7 | Read revision and checksum data                         | 8 |
| Chapter 8 | Secure the meter                                        | 9 |
| Chapter 9 | Switch to unsecured mode                                |   |

Contents

### 1 MID applications

The Measuring Instruments Directive (MID) is a European Union directive (2004/22/EC) that standardizes 10 types of measuring instruments. For example, MID standardizes the instruments used for the continuous and dynamic measurement of liquid quantities other than clean water (Annex MI-005).

### **TPS connections**

The CDM meter provides the raw density information in a time period value over the Time Period Signal (TPS) output. The TPS output is the "MID"-approved output.

# 2 Certification

An assessor uses the voluntary Welmec 8.8 guide to test the essential parts of an MID liquid measuring system. If the tests pass, the assessor issues an evaluation certificate or parts certificate.

The CDM has been tested by NMi Certin BV based on Welmec 8.8. OIML R117 was used as the normative document. The evaluation certificate number is TC8272.

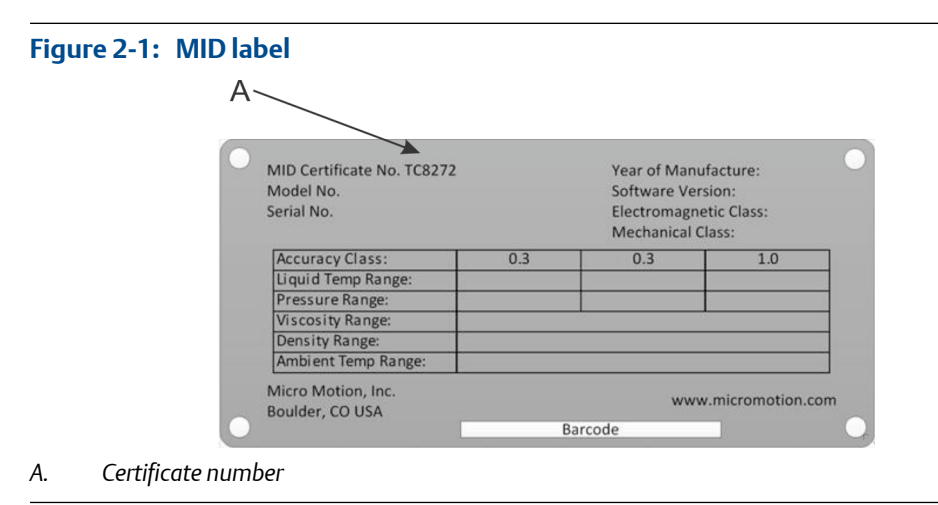

As a result of this test and certification, the CDM can be used in an MID liquid measurement system.

MID flow computer and power supply requirements

### Approved flow computers

3

When using the CDM in an MID application, the CDM must use an approved flow computer, such as a FloBoss S600 (TC7379, TC7470, TC8218), or an OMNI 3000/6000 (TC7375).

An approved flow computer is a flow computer which has either:

- An EC-type examination certificate for annex MI-005
- An evaluation certificate or parts certificate issued by a notified body under the Welmec 8.8 guideline

### **Power supply requirements**

When not powered by a flow computer, the CDM must be powered by one of the following power-supply types:

- DC/DC Phoenix QUINT PS/24VCD/24VDC/5
- AC/DC Phoenix QUINT PS/1AC/24VDC/3.5

### 4 Flow computer density calculations

If you want to calculate temperature-corrected and pressure-corrected densities, you will need external temperature and external pressure inputs.

You must use MID-approved pressure and temperature transmitters for the external temperature and pressure inputs. For example, Rosemount pressure transmitter type 3051S (TC7457) and Rosemount temperature transmitter type 3144P (TC7458) are both MID-approved.

In addition, you will need to program the following equations into the flow computer to calculate:

- Density (ρ)
- Temperature-corrected density (ρ<sub>t</sub>)
- Temperature-corrected and pressure-corrected density (ρ<sub>tρ</sub>)

### For 7835/45 and legacy density meters

Use the following formula when:

- Replacing a 7835/45 density and concentration meter with a CDM
- Using legacy density calculations

### Figure 4-1: Formula for 7835/45 and legacy density meters

 $\rho = K_0 + K_1 \times \tau + K_2 \times \tau^2$   $\rho_t = \rho(1 + K_{18}(t - 20)) + K_{19}(t - 20)$   $\rho_{tp} = \rho_t(1 + (K_{20}A + K_{20}B(P - 1))(P - 1)) + (K_{21}A + K_{21}B(P - 1))(P - 1)$ where :  $\tau = \text{time period from the CDM}$   $t = \text{external temperature in }^{\circ}C$  P = external pressure in BarA  $K_0, K_1, K_2, K_{18}, K_{19}, K_{20}A, K_{20}B, K_{21}A, \text{ and } K_{21}B \text{ are coefficients}$ provided by Micro Motion and determined during factory calibration.

### For new CDM applications

Use the following formula when using a new application with a CDM.

| Figure 4-2: | Formula for new CDM applications                      |
|-------------|-------------------------------------------------------|
|             | $\rho \!=\! K_0 \!+\! K_2 \times \tau^2$              |
|             | $\rho_t = \rho (1 + K_{18}(t - 20)) + K_{19}(t - 20)$ |
|             | $ \rho_{tp} = \rho_t + K_{21}A(P-1) $                 |

5

# TPS and external input connections to the flow computer

The following diagram shows the TPS, external temperature, and external pressure inputs to the flow computer.

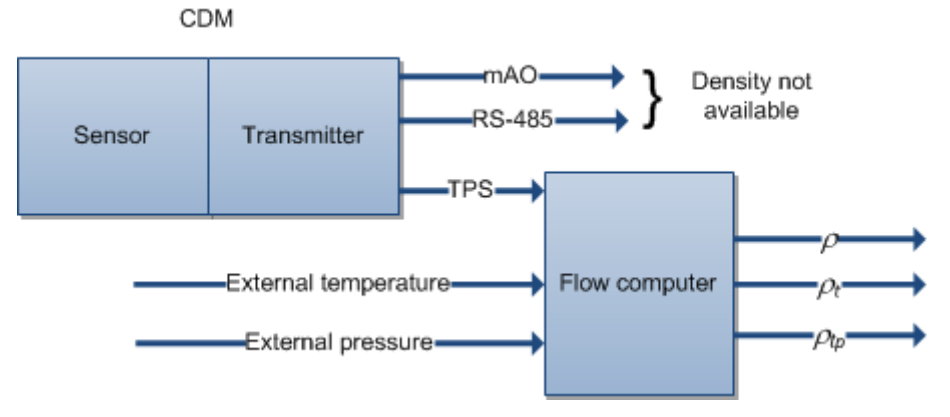

### 6 MID support

When the meter is secured, process data meets MID requirements for custody transfer applications.

The meter is always either secured or unsecured.

The meter leaves the factory in unsecured mode, with Status Alert A027: Security Breach active. Process data cannot be used for custody transfer until the meter is secured. The alert will clear when the meter is secured.

When the meter is unsecured, all features and functions are available. When the meter is secured, configuration and calibration functions are not available, but basic operator functions are available. See the following table.

| Function                                                                        | Meter is unsecured | Meter is secured |
|---------------------------------------------------------------------------------|--------------------|------------------|
| Meter configuration                                                             | √                  |                  |
| Meter calibration                                                               | √                  |                  |
| Sensor zero                                                                     | √                  |                  |
| Sensor simulation                                                               | √                  |                  |
| mA output trim                                                                  | √                  |                  |
| Connecting to the device from ProLink III                                       | √                  | √                |
| Connecting to the device from the Field Com-<br>municator                       | 1                  | 1                |
| Reading process data, configuration data, cali-<br>bration, and diagnostic data | 1                  | 1                |
| Viewing and acknowledging alarms                                                | ✓                  | ✓                |

### Table 6-1: MID security and functions

# 7 Read revision and checksum data

| Display            | OFF-LINE MAINT > SW REV                                                                                          |  |
|--------------------|----------------------------------------------------------------------------------------------------|--|
| ProLink III        | Device Tools > Diagnostics > Core Processor Diagnostics > Core Processor Firmware Checksum                       |  |
|                    | Device Tools > Device Information > (Transmitter Electronics) Software Revision                                  |  |
|                    | Device Tools > Device Information > (MID) Software Revision                                                      |  |
| Field Communicator | To read the transmitter firmware checksum: Overview > Device Information > MID Information > Xmtr Firmware       |  |
|                    | To read the MID software revision: Overview > Device Information > MID Information > MID Software Version        |  |
|                    | To read the transmitter software revision: Overview > Device Information > Revisions > Trans-<br>mitter Software |  |

### **Overview**

During commissioning, you may need to read the transmitter firmware checksum, the transmitter software revision, and the Weights & Measures MID software revision.

### 8 Secure the meter

When the meter is secure, process data meets MID requirements for custody transfer applications.

### Prerequisites

If necessary for your installation, arrange for a site visit by a certified Weights & Measures inspector, and ensure that the inspector is present for the appropriate portions of this procedure.

Ensure that the transmitter is ready to be secured, i.e., it is configured as desired and you have performed all appropriate tests and adjustments. After the transmitter is secured, you cannot make any changes to configuration, many maintenance actions are disallowed, and some operator actions are disallowed.

You will need a 3 mm strap wrench and a 3 mm hex key.

### Procedure

- 1. Power down the meter.
- 2. Remove the transmitter end-cap.

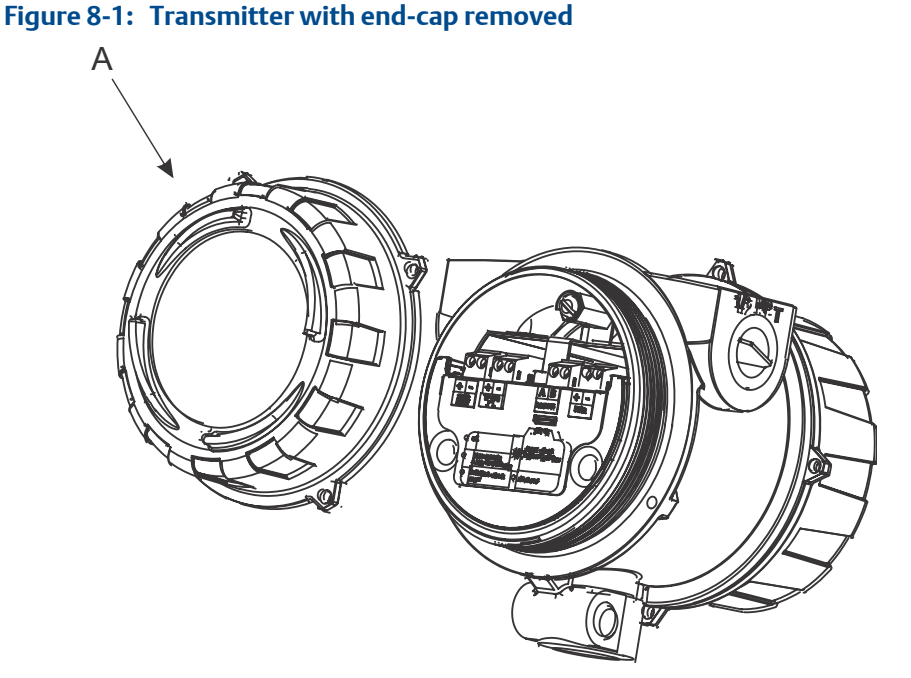

- A. Transmitter end-cap
- 3. Remove the safety spacer.

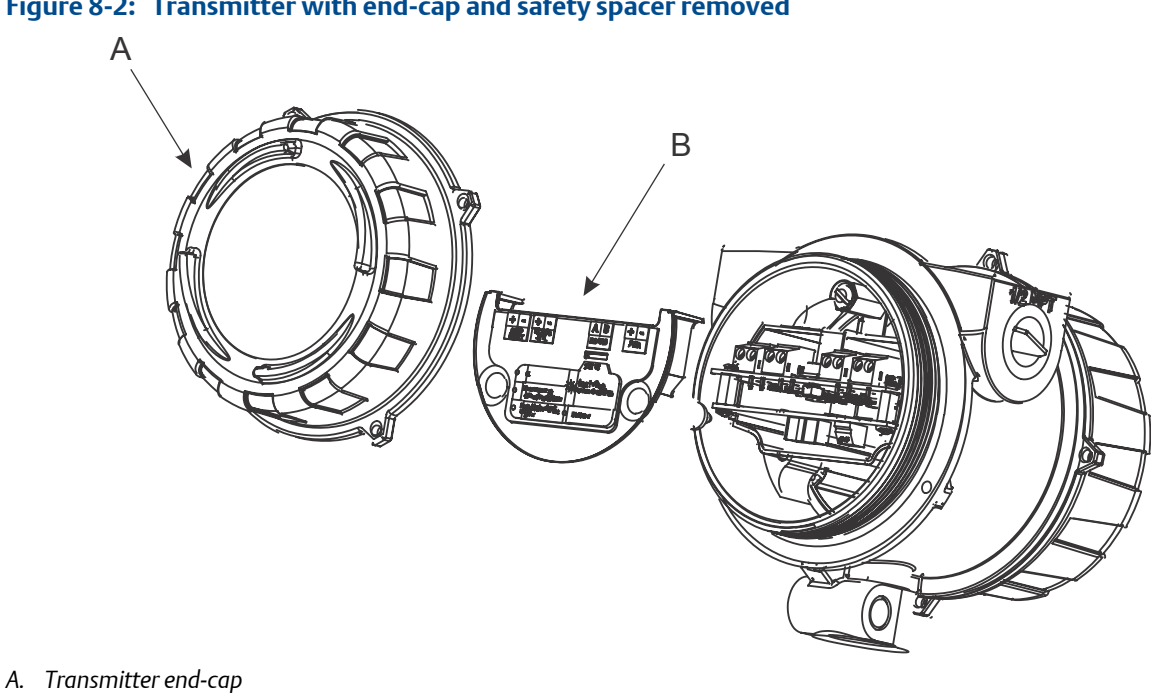

- B. Safety spacer
- 4. Move the custody transfer switch to the ON position (down).

The custody transfer switch is the switch on the right.

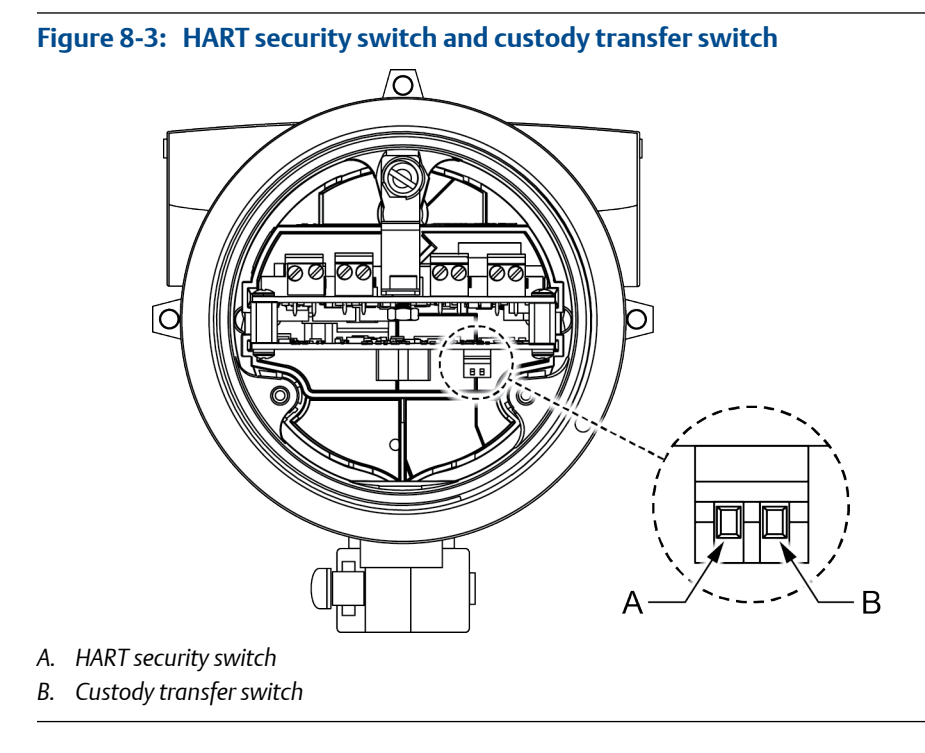

### Figure 8-2: Transmitter with end-cap and safety spacer removed

- 5. Re-install the safety spacer and end-cap.
- 6. Install the physical seal.

### Important

The physical seal is a paper seal that must be installed by a certified Weights & Measures inspector. The seal is provided by the inspector. Place the seal over the bolt between the transmitter and sensor.

### Figure 8-4: Custody transfer seal

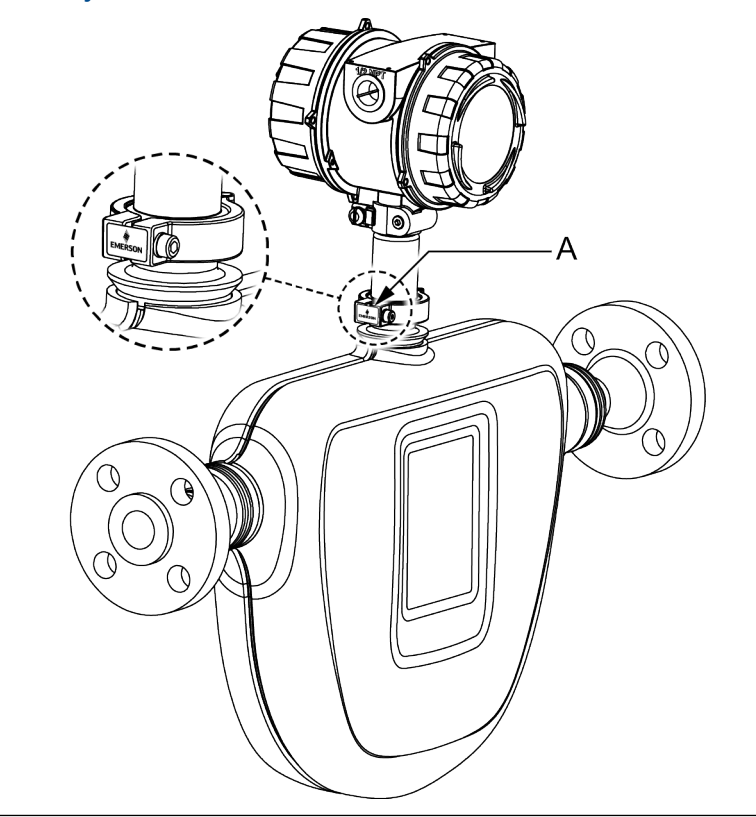

7. Power up the meter.

During power-up, the meter checks the position of the custody transfer switch, and clears Status Alert A027: Security Breach Active.

# 9 Switch to unsecured mode

If the meter is secured, you must switch to unsecured mode to change the transmitter configuration or perform many administrative tasks.

### Prerequisites

Before switching to unsecured mode, ensure that you will be able to switch back to secured mode. Because switching to unsecured mode requires breaking the physical seal, switching back to secured mode may require a site visit from a certified Weights & Measures inspector and reinstallation of the physical seal.

You will need a 3 mm strap wrench and a 3 mm hex key.

### Procedure

- 1. Power down the meter.
- 2. Remove the paper seal on the clamp attaching the transmitter to the sensor.
- 3. Remove the transmitter end-cap.

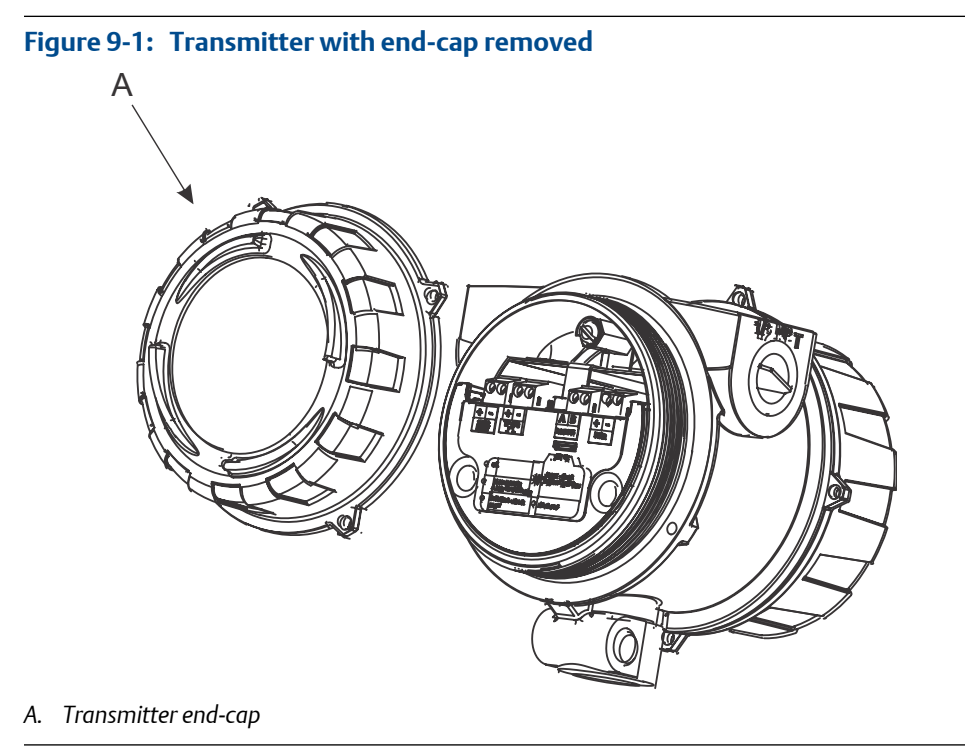

4. Remove the safety spacer.

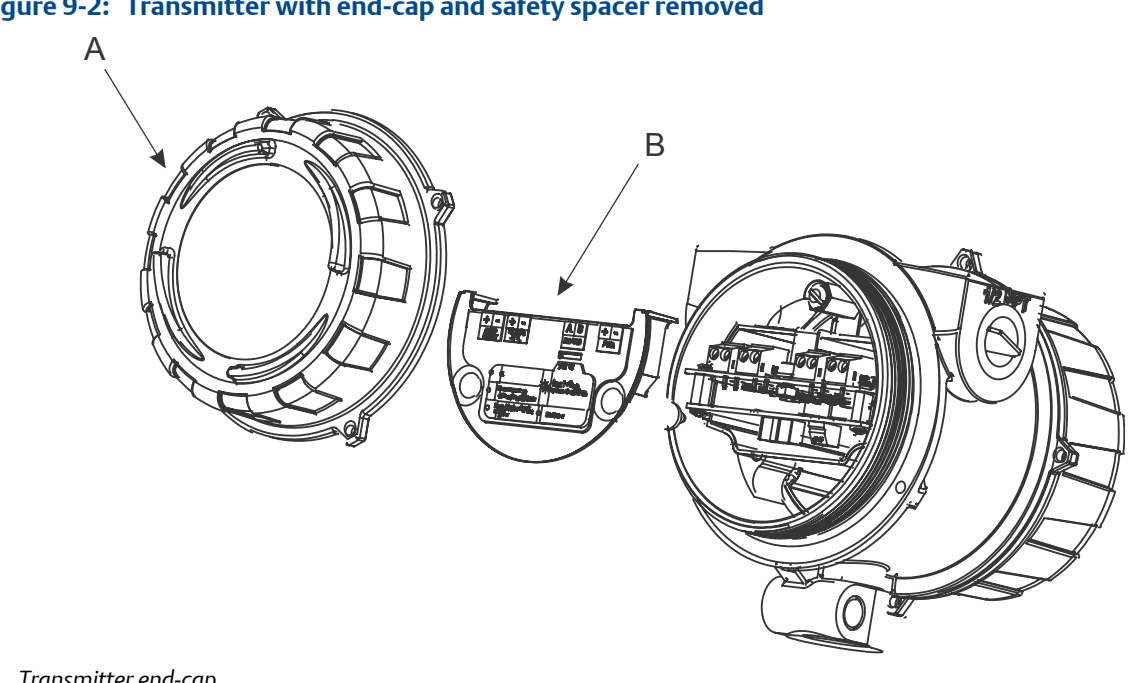

### Figure 9-2: Transmitter with end-cap and safety spacer removed

- A. Transmitter end-cap
- B. Safety spacer
- 5. Move the custody transfer switch to the OFF position (up).

The custody transfer switch is the switch on the right.

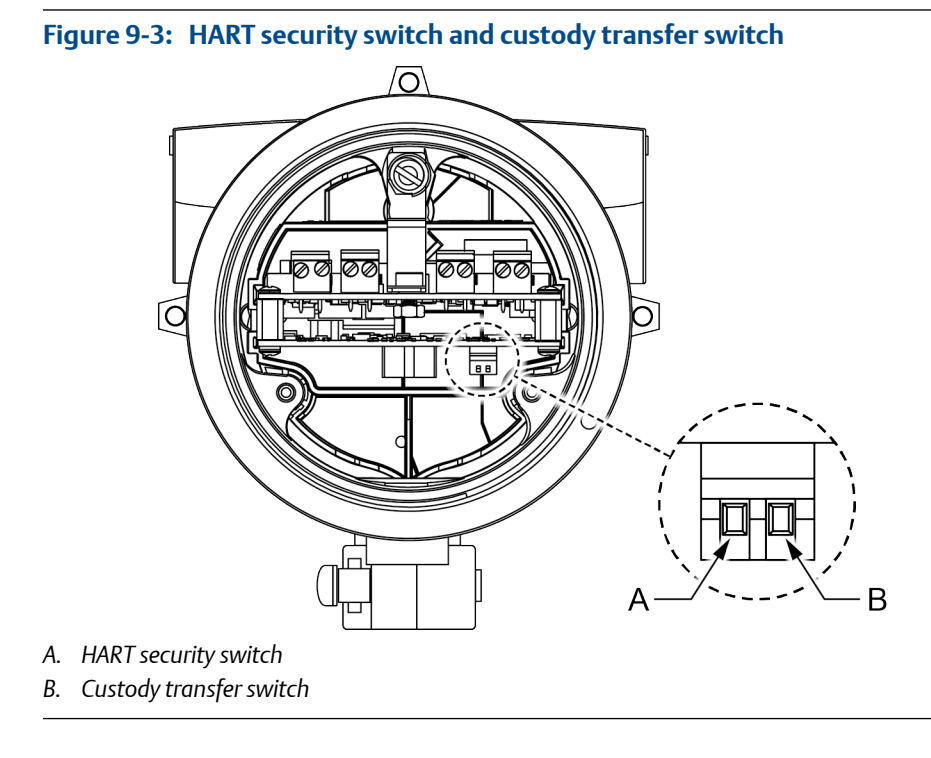

- 6. Replace the safety spacer and end-cap.
- 7. Power up the meter.

During power-up, the meter checks the position of the custody transfer switch, and posts Status Alert A027: Security Breach Active.

### 

MMI-20029195 Rev AA 2015

#### Micro Motion Inc. USA

Worldwide Headquarters 7070 Winchester Circle Boulder, Colorado 80301 T +1 303-527-5200 T +1 800-522-6277 F +1 303-530-8459 www.micromotion.com

#### **Micro Motion Europe**

Emerson Process Management Neonstraat 1 6718 WX Ede The Netherlands T +31 (0) 70 413 6666 F +31 (0) 318 495 556 www.micromotion.nl

#### **Micro Motion Asia**

Emerson Process Management 1 Pandan Crescent Singapore 128461 Republic of Singapore T +65 6777-8211 F +65 6770-8003

### **Micro Motion United Kingdom**

Emerson Process Management Limited Horsfield Way Bredbury Industrial Estate Stockport SK6 2SU U.K. T +44 0870 240 1978 F +44 0800 966 181

#### **Micro Motion Japan**

Emerson Process Management 1-2-5, Higashi Shinagawa Shinagawa-ku Tokyo 140-0002 Japan T +81 3 5769-6803 F +81 3 5769-6844

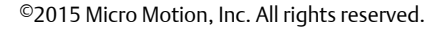

The Emerson logo is a trademark and service mark of Emerson Electric Co. Micro Motion, ELITE, ProLink, MVD and MVD Direct Connect marks are marks of one of the Emerson Process Management family of companies. All other marks are property of their respective owners.

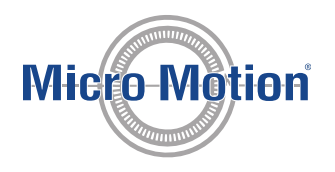

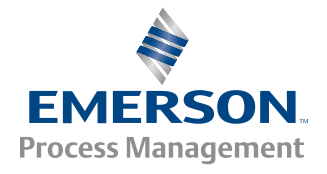